## HOW DO I REGISTER WITH OPENGOV?

# MyEscambia.com

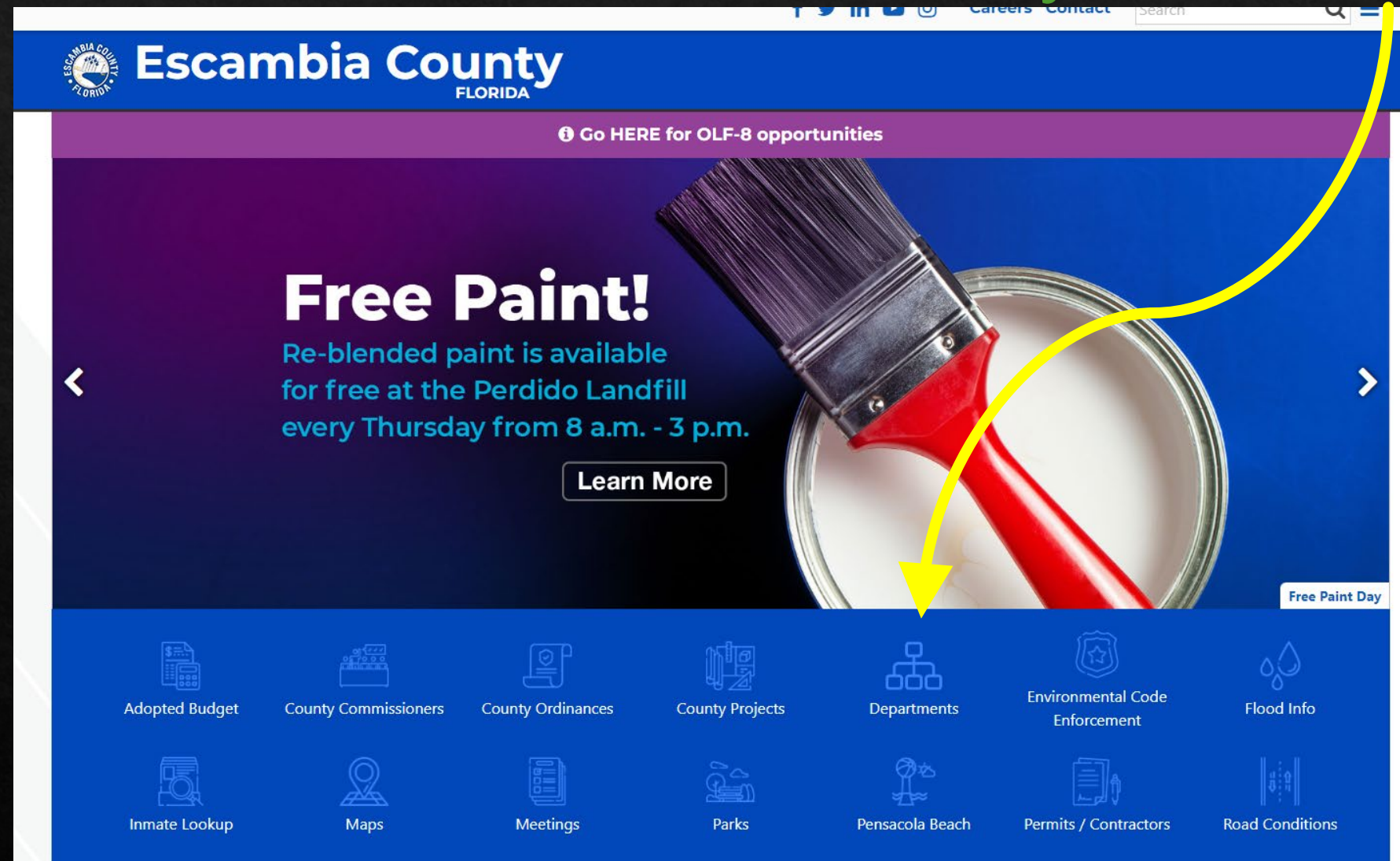

# MyEscambia.com

## Scroll down to "Purchasing Office" and click.

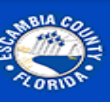

# 💓 Escambia County

## **Office of Purchasing**

Purchase Orders Check Register Solicitations Insurance Requirements Purchasing Ordinance Vendor Resources Standard Contract

Format

### MyEscambia Home / Office of Purchasing

### About

The role of the Purchasing Division is to assist county departments and divisions in acquiring goods, services, or construction. The office is generally the initial contact for agencies and contractors to acquire goods or services. The Purchasing Division oversees a purchasing process that assures impartial and equitable evaluation of bids and proposals from vendors and helps agencies to establish fair and reasonable contracts. In the event of a contract dispute or claim resolution, the division acts as mediator.

### Mission Statement

To provide efficient, responsive services that enhance our quality of life, to provide high quality goods and services to county departments and citizens in an efficient and effective manner, while maintaining the highest standards of ethical conduct and professionalism. This mission is achieved by ensuring transparency, fairness, and accountability in all procurement activities as we work to obtain the best value for taxpayers while promoting healthy competition, supporting local businesses, meeting common needs, and promoting a safe and healthy community.

## Contact

Phone: 850-595-4980 Fax: 850-595-4805 Email: purchasing@myescambia.com

#### View Solicitations

View Purchasing Calendar

Register to be a Vendor

 Office of Purchasing Purchase Orders Check Register Solicitations Insurance Requirements Purchasing Ordinance Vendor Resources Standard Contract Format

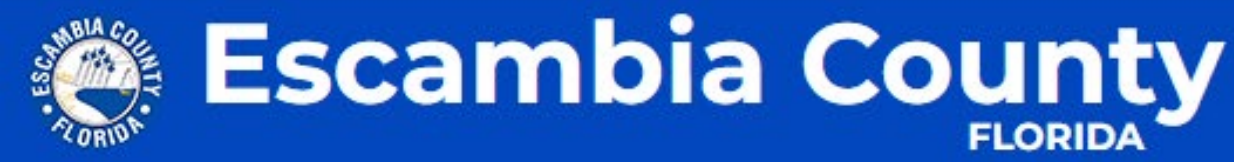

# **Vendor Resources**

Office of Purchasing
 Purchase Orders

Check Register

Solicitations

Insurance Requirements

Purchasing Ordinance

Vendor Resources

Standard Contract Format MyEscambia Home / Office of Purchasing / Vendor Resources
Register Here

Escambia County encourages local, small, women and minority owned businesses to register as vendors with the county. Businesses registered in OpenGov have an immediate advantage to act on any advertised bid solicitations that fit the description of their business.

There is no cost to register as a vendor. Once you have registered, you will be able to monitor the online board or receive notifications for various contract jobs available for bidding.

If you have questions please contact purchasing at purchasing@myescambia.com.

Some of the eligible goods and services which can be provided by certified vendors are listed

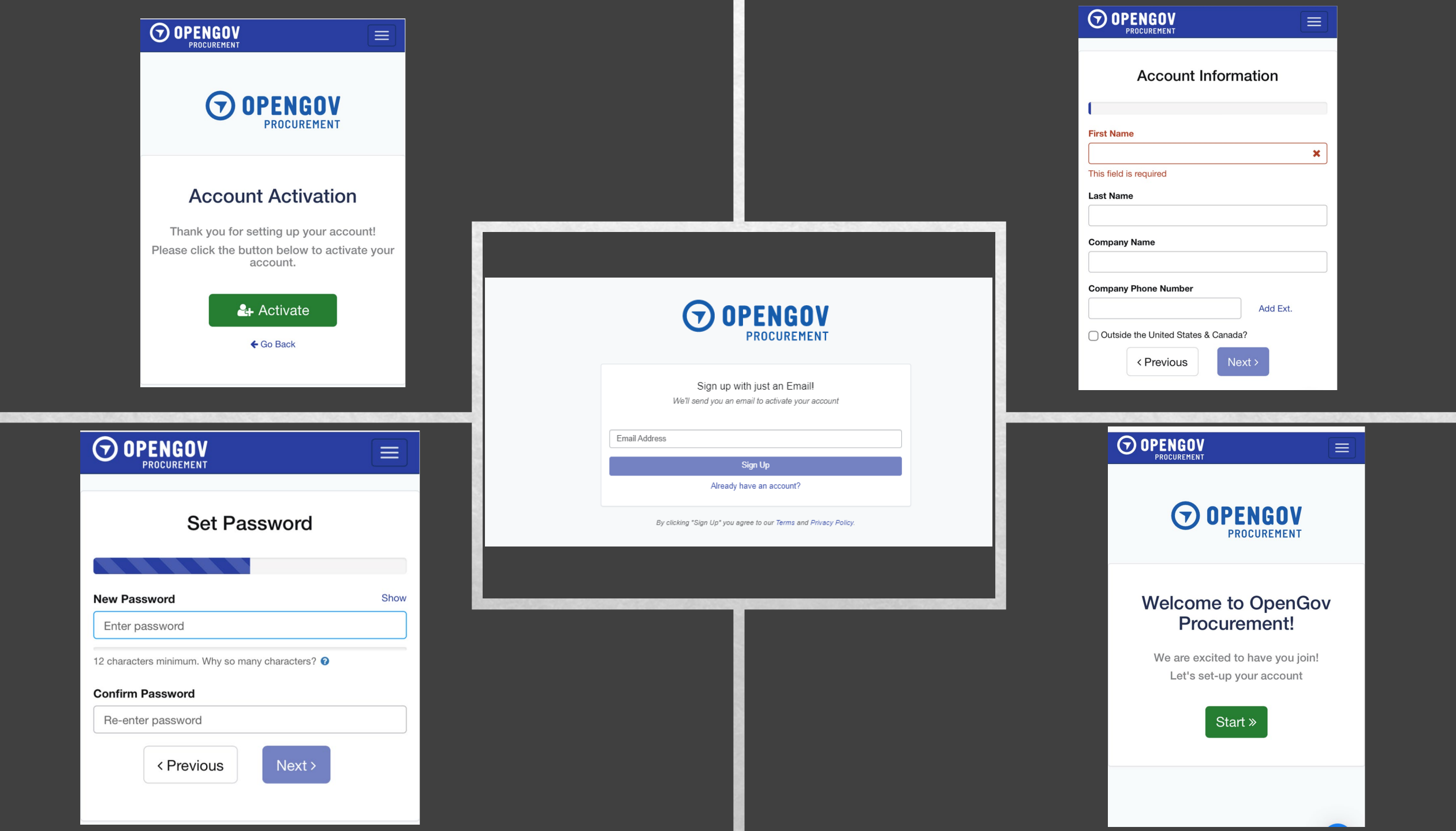

#### Show Tutorial

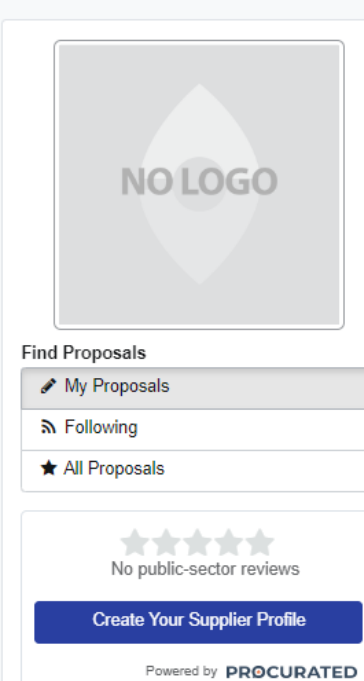

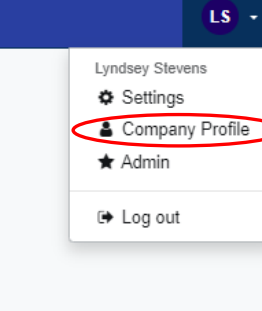

## No proposals started yet!

Get started by searching for projects to bid on. Your list of proposals will then be displayed here.

## Find Projects

Test
No public-sector reviews
Create Your Supplier Profile
Powered by PROCURATED

### COMPANY INFORMATION / edit

| N/A            |
|----------------|
| (850) 595-4988 |
| N/A            |
| N/A            |
| N/A            |
| None           |
| None           |
| None           |
|                |
|                |
| None           |
| None           |
| None           |
|                |
| No             |
| No             |
| No             |
| No             |
| No             |
| No             |
| No             |
| No             |
| No             |
|                |
| No             |
| No             |
|                |

0

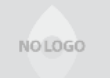

|               |                       | Сотралу Туре                         |
|---------------|-----------------------|--------------------------------------|
|               |                       | Optional V                           |
|               |                       | Website                              |
|               | ~                     | Optional                             |
|               |                       | Employer Identification Number (EIN) |
|               |                       | Optional                             |
|               |                       | "Enter 9 digit EIN number            |
|               |                       | Dun & Bradstreet Number (DUNS)       |
|               |                       | Optional                             |
|               |                       | *Enter 7 to 13 digit DUNS number     |
| <b>T</b> A 14 |                       | Company Description                  |
| Zip Code*     |                       | Optional                             |
| Required      |                       |                                      |
|               |                       |                                      |
|               |                       |                                      |
|               |                       |                                      |
|               | Add Ext.              |                                      |
|               |                       |                                      |
|               |                       |                                      |
|               | Add Ext.              |                                      |
|               | Zip Code*<br>Required | Zip Code* Required Add Ext. Add Ext. |

Outside the United States & Canada?

Save

| ≧ Proposals 🖤 Awards ✔ Checklists 🔉 Subscriptions <€ Network                                                                                                 |                                      |                                                        |                                                                          |
|----------------------------------------------------------------------------------------------------|--------------------------------------|--------------------------------------------------------|--------------------------------------------------------------------------|
| Company Information                                                                                                    | Category Codes                       | Certifications                                         | Documents                                                                |
| Categories Fadd<br>NIGP CODER<br>None selected<br>NAICS CODES<br>None selected<br>UNSPSC CODES<br>None selected                                              | Ca<br>Select the category            | egory Codes<br>prodes that your company responds to    |                                                                          |
| Select Categories                                                                                                    | ×                                    | Save                                                   |                                                                          |
| Code Set Keyword Search<br>NIGP V Search Categories                                                                                                    |                                      |                                                        |                                                                          |
| 01 - Administrative, Financial, and Management Serv<br>\$4500, \$5200, \$5300, \$5800, \$9800                                                                | ces Select All >                     | Categories / edit<br>NIGP CODES<br>05200 - Art Objects |                                                                          |
| 03 - Arts, Crafts, Entertainment, Theatre<br>03700, 05000, 05200, 23200, 23300, 58000, 85000                                                                 | Select All                           | 05202 - Antiques<br>05208 - Ceramic and G              | lass Objects (Shadow Boxes, Stained Glass, etc.                          |
| 05 - Building Equipment, Supplies, and Services<br>00500, 01000, 13500, 15000, 15500, 22500, 20500, 44000, 5<br>03000, 03500, 06500, 77000                   | Select All ><br>000, 57000,          | 05216 - Drawings (Orig                                 | Size/Oversized, of Animals and Symbols<br>inals) (Charcoal Prints, etc.) |
| 08 - Computers, Software, Supplies, and Services<br>20400, 20000, 20700, 20800, 20000, 25000, 30500, 92000                                                   | Select All >                         | NAICS CODES<br>None selected                           |                                                                          |
| 16 - Maintenance and Repair of Equipment<br>92800, 92900, 93100, 93400, 93600, 93800, 93900, 94000, 9                                                        | Select All >                         | UNSPSC CODES<br>None selected                          |                                                                          |
| 22 - Public Works, Park Equipment, and Construction<br>33500, 51500, 59500, 65000, 67500, 69000, 69100, 79000, 9<br>91200, 91300, 91400, 95900, 96800, 98800 | Services Select All ><br>900, 91000, |                                                        |                                                                          |
| Show all categories                                                                                                    |                                      |                                                        |                                                                          |

## Certifications

Indicate the certifications that your company holds.

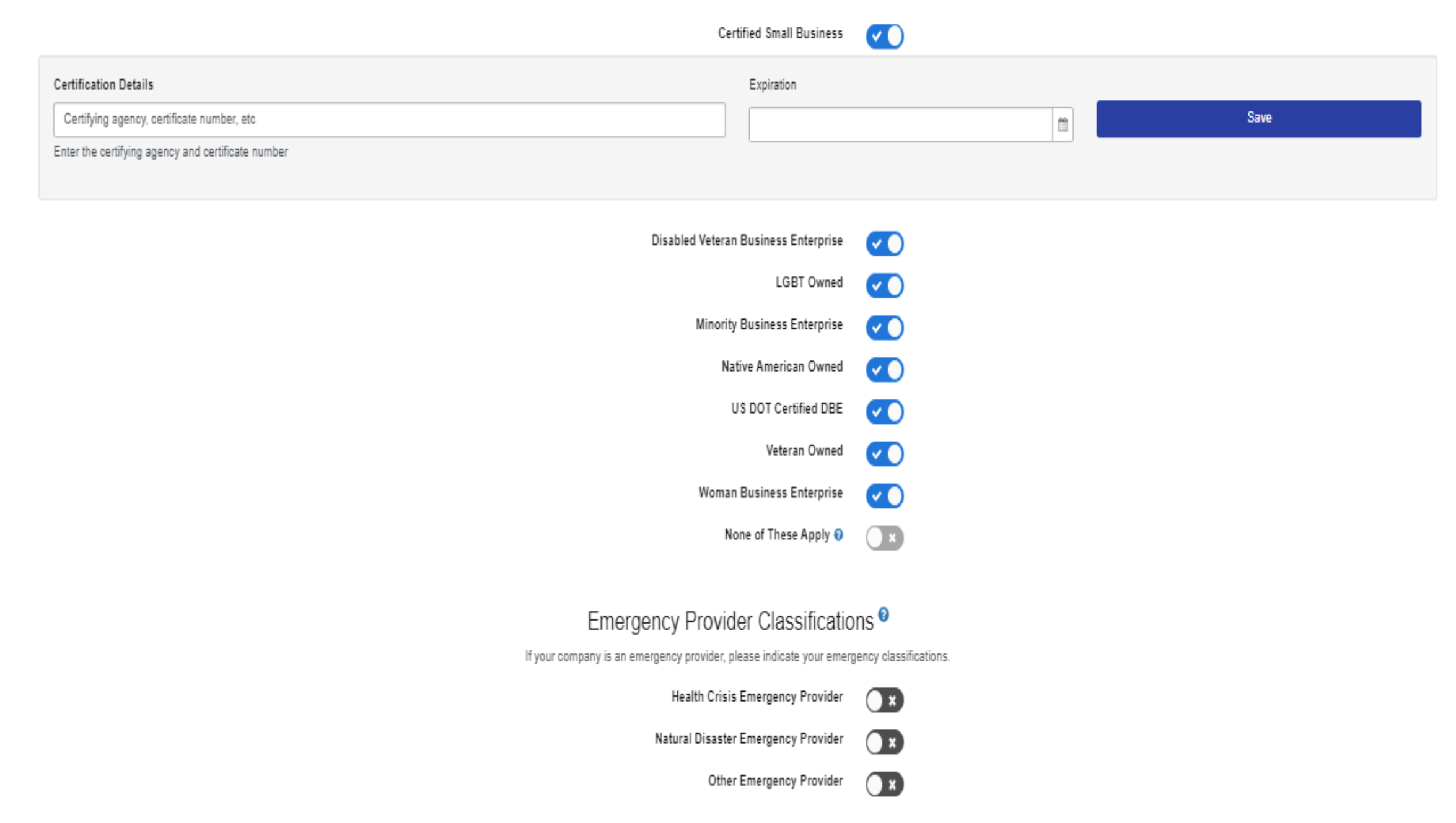

## OPENGOV PROCURENT Proposals \* Awards ~ Checklists & Subscriptions < Network

O Show Tutorial

|                                                                  | OpenGov Current Opportun                                                                                               | ities                                     |              |           |
|------------------------------------------------------------------|----------------------------------------------------------------------------------------------------|-------------------------------------------|--------------|-----------|
|                                                                  | Project Title                                                                                                    | Organization                              | Release Date | Due Date  |
|                                                                  | IRRIGATION PARTS AND SERVICE FOR VARIOUS EQUIPMENT                                                                     | County of Ocean                           | 4/5/2023     | 4/25/2023 |
|                                                                  | JAIL ELEVATORS REPLACEMENT J1 & J2 FOR OCEAN COUNTY                                                                    | County of Ocean                           | 3/15/2023    | 4/25/2023 |
|                                                                  | FURNISHING OF CONSULTANT SERVICES TO MAINTAIN NEW JERSEY STATE ASSOCIATION OF CHIEFS OF POLICE (NJSACOP) ACCREDITATION | Middlesex County                          | 4/4/2023     | 4/25/2023 |
| OpenGov<br>Procurement Portal                                    | GENERATOR UPGRADES AT VARIOUS LOCATIONS                                                                                | County of Ocean                           | 3/22/2023    | 4/25/2023 |
| ist of open opportunities on the<br>OpenGov Procurement Platform | EXTERMINATION/PEST CONTROL MANAGEMENT SERVICES                                                                         | County of Ocean                           | 4/5/2023     | 4/25/2023 |
| gories                                                           | REPAIR SERVICE FOR VARIOUS VEHICLES UNDER 15,000 GVWR                                                                  | County of Ocean                           | 4/5/2023     | 4/25/2023 |
| view categories                                                  | ICE AND SNOW REMOVER                                                                                                   | County of Ocean                           | 4/5/2023     | 4/25/2023 |
| Q Search                                                         | VEHICLE LIFT REPAIR AND SERVICE                                                                                        | County of Ocean                           | 4/5/2023     | 4/25/2023 |
|                                                                  | REQ 4593 OF INVENTORY PARTS                                                                                            | Southwest Ohio Regional Transit Authority | 4/24/2023    | 4/25/2023 |
|                                                                  | Erress Blvd Roadway and Drainage Improvements                                                                          | Escambia County                           | 3/21/2023    | 4/25/2023 |
|                                                                  | Boller Inspection, Maintenance & Repair Services                                                                       | Richland School District Two              | 3/31/2023    | 4/25/2023 |
|                                                                  | 23C8 Walk-In Freezer and Refrigerator at Governor Thomas Johnson Middle School and Urbana High School                  | Frederick County Public Schools           | 3/31/2023    | 4/25/2023 |
|                                                                  | Sidewalk Replacements - Carol Drive and Jarvis Road Neighborhoods                                                      | Town of Manchester                        | 4/4/2023     | 4/25/2023 |

LS

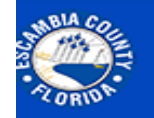

# Escambia County

## **Office of Purchasing**

Purchase Orders

MyEscambia Home / Office of Purchasing

Check Register Solicitations Insurance Requirements Purchasing Ordinance Vendor Resources Standard Contract Format

About

The role of the Purchasing Division is to assist county departments and divisions in acquiring goods, services, or construction. The office is generally the initial contact for agencies and contractors to acquire goods or services. The Purchasing Division oversees a purchasing process that assures impartial and equitable evaluation of bids and proposals from vendors and helps agencies to establish fair and reasonable contracts. In the event of a contract dispute or claim resolution, the division acts as mediator.

## View Solicitations

View Purchasing Calendar

### **Register to be a Vendor**

## **Mission Statement**

To provide efficient, responsive services that enhance our quality of life, to provide high quality goods and services to county departments and citizens in an efficient and effective manner, while maintaining the highest standards of ethical conduct and professionalism. This mission is achieved by ensuring transparency, fairness, and accountability in all procurement activities as we work to obtain the best value for taxpayers while promoting healthy competition, supporting local businesses, meeting common needs, and promoting a safe and healthy community.

## Contact

Phone: 850-595-4980 Fax: 850-595-4805 Email: purchasing@myescambia.com

## OPENGOV Proposals TAwards ✓ Checklists 3L Subscriptions ≪ Network

| SU - STORIDA                                         |  |
|------------------------------------------------------|--|
| Escambia County                                      |  |
| Pensacola, FL<br>All dates and times in Central Time |  |
| + Subscribe                                          |  |

Questions? • Visit Help Center

| Projects                                                       | Calendar                                                      |  |        |                      |         |              |                 |
|----------------------------------------------------------------|---------------------------------------------------------------|--|--------|----------------------|---------|--------------|-----------------|
| All Depa                                                       | tments V                                                      |  | Active |                      |         |              | I~              |
|                                                                |                                                               |  |        |                      |         |              | Advanced Search |
|                                                                | Project Title                                                 |  |        | Project ID           | Addenda | Release Date | Due Date        |
| rress Blvd<br>OPEN                                             | Roadway and Drainage Improvements                             |  |        | PD 22-23.062         | 2       | 3/21/2023    | 4/25/2023       |
| OPEN                                                           | d Road Drainage and Sidewalk Improvements                     |  |        | PD 22-23.065         | 4       | 3/24/2023    | 4/25/2023       |
| IED Wheel<br>OPEN                                              | hair Ramp - 8391 Western Way                                  |  |        | NED-S-8391-041223-2  | 0       | 4/12/2023    | 4/28/2023       |
| IED Wheel<br>OPEN                                              | hair Ramp - 1000 S. Fairfield Drive #24                       |  |        | NED-S-1000/24-041223 | 0       | 4/13/2023    | 4/26/2023       |
| IED Wheel<br>OPEN                                              | hair Ramp - 1000 S. Fairfield Drive #47                       |  |        | NED-S-1000/47-041223 | 0       | 4/12/2023    | 4/26/2023       |
| erelict Ves                                                    | el Removal, Transport & Disposal                              |  |        | MRD 04142023         | 0       | 4/14/2023    | 4/28/2023       |
| OPEN                                                           | Project - 1912 Gary Cir                                       |  |        | CRA-1912-041323      | 0       | 4/13/2023    | 4/27/2023       |
| RA Roofin<br>OPEN                                              | Project - 3805 Kelly Ave                                      |  |        | CRA-3805-041323      | 0       | 4/13/2023    | 4/27/2023       |
| RA Roofin<br>OPEN                                              | Project - 2207 W. Jordan St                                   |  |        | CRA-2207-041323      | 0       | 4/13/2023    | 4/27/2023       |
| IED Home<br>OPEN                                               | Re-pipe - 4638 Havre Way                                      |  |        | NED-S-4535-041223    | 0       | 4/12/2023    | 4/27/2023       |
| 209 W Bob<br>OPEN                                              | E Street Plumbing Job                                         |  |        | CRA_4-28-23_EP       | 0       | 4/19/2023    | 4/28/2023       |
| lurricane S<br>OPEN                                            | lly Damages @ Escambia County Sheriff Administration Building |  |        | HS_ESCO Admin_LB     | 0       | 4/17/2023    | 5/1/2023        |
| rfeguard Tower<br>GREN                                         |                                                               |  |        | PD 22-23.071         | 1       | 4/4/2023     | 5/1/2023        |
| SCAMBIA COUNTY ENVIRONMENTAL ENFORCEMENT SOLICITATION FOR BIDS |                                                               |  |        | EE1                  | 0       | 4/20/2023    | 5/2/2023        |
| IED - Home<br>OPEN                                             | Rehab - 7272 Snow Rd                                          |  |        | NED-S-7272-042423    | 0       | 4/25/2023    | 5/10/2023       |
| OPEN                                                           | s Phase II Construction                                       |  |        | PD 22-23.070         | 1       | 4/11/2023    | 5/12/2023       |
| open 📀                                                         | adband                                                        |  |        | PD 22-23.068         | 2       | 3/29/2023    | 12/28/2299      |

Procurement Portal

| UPENCIV Proposals TAwards Checklists & Subscriptions Ketwork | 6 | ) OPENGOV | Proposals | 🕿 Awards | <ul> <li>Checklists</li> </ul> | Subscriptions | < Network |
|--------------------------------------------------------------|---|-----------|-----------|----------|--------------------------------|---------------|-----------|
|--------------------------------------------------------------|---|-----------|-----------|----------|--------------------------------|---------------|-----------|

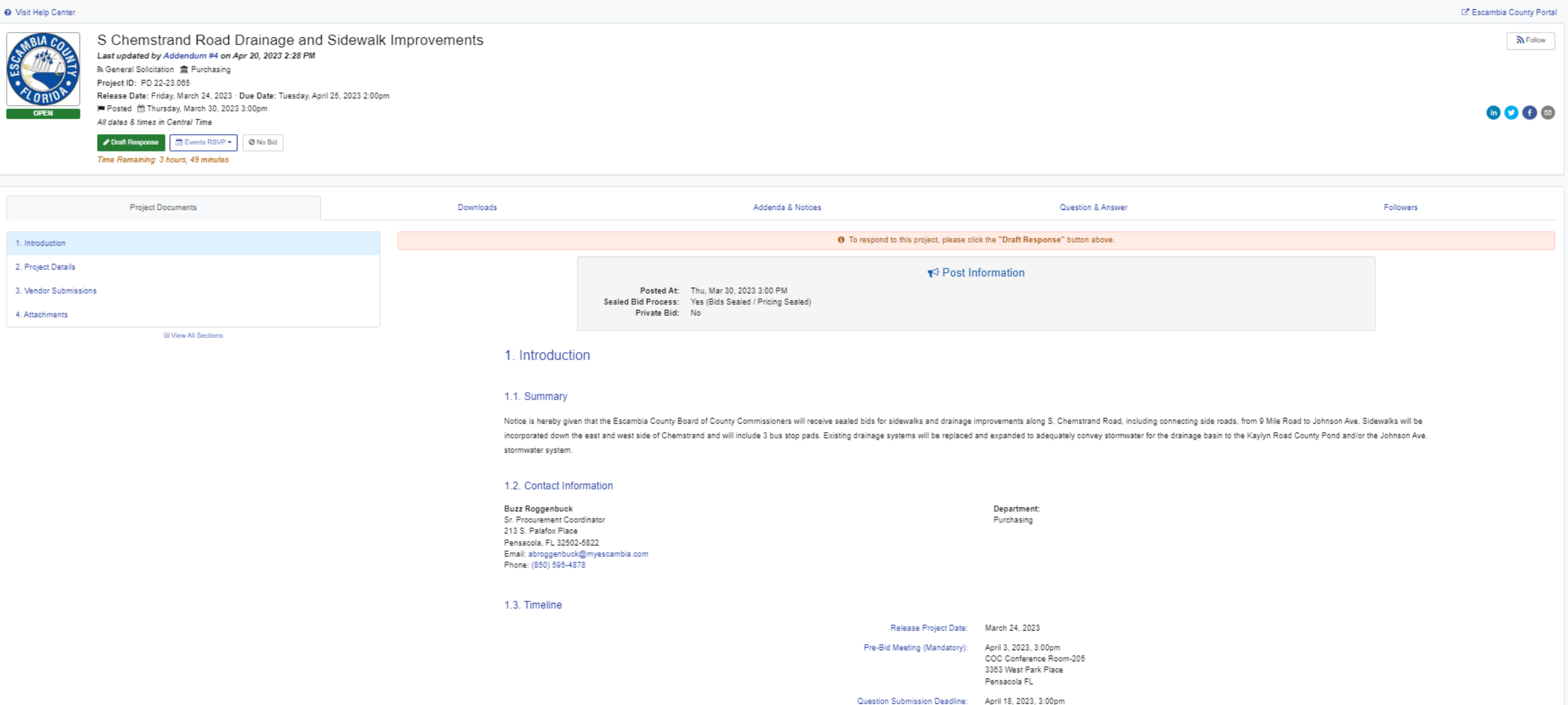

Submission Deadline: April 25, 2023, 2:00pm

| $\odot$ | OPENGOV     | Proposals | <b>₽</b> Awards | <ul> <li>Checklists</li> </ul> | Subscriptions | < Network |  |
|---------|-------------|-----------|-----------------|--------------------------------|---------------|-----------|--|
|         | PROCUREMENT |           |                 |                                |               |           |  |

#### O Visit Help Center

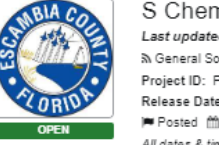

| S Chemstrand Road Drainage and Sidewalk Improvements                            |
|---------------------------------------------------------------------------------|
| Last updated by Addendum #4 on Apr 20, 2023 2:28 PM                             |
| ു General Solicitation 🏦 Purchasing                                             |
| Project ID: PD 22-23.085                                                        |
| Release Date: Friday, March 24, 2023 · Due Date: Tuesday, April 25, 2023 2:00pm |
| 📁 Posted 🍈 Thursday, March 30, 2023 3:00pm                                      |
| All dates & times in Central Time                                               |
| ✓ Draft Response                                                                |

Time Remaining: 3 hours, 48 minutes

| Project Documents | Downloads                                                                             | Addenda & Notices                                                             | Question & Answer | Followers |
|-------------------|---------------------------------------------------------------------------------------|-------------------------------------------------------------------------------|-------------------|-----------|
|                   |                                                                                       | Project Documents Download<br>Select the documents you would like to download |                   |           |
|                   |                                                                                       | Select All                                                                    |                   |           |
|                   | Project Documents:                                                                    |                                                                               |                   |           |
|                   | O PD_22-23.065_S_Chemstrand_Road_Drainage_and_Sidewalk_Imp<br>Mar 30, 2023 2:58 PM    | vrovements_ITB.pdf                                                            |                   |           |
|                   | O PD_22-23.065_SChemstrand_Bid_Plans_3-2023.pdf<br>Apr 5, 2023 12:21 PM               |                                                                               |                   |           |
|                   | O PD_22-23.065_S_Chemstrand_Road_Technical_Specifications.pdf<br>Apr 5, 2023 12:21 PM |                                                                               |                   |           |
|                   | Addenda:                                                                              |                                                                               |                   |           |
|                   | #1 PD 22-23.065 Addendum 1<br>Mar 30, 2023 3:03 PM                                    |                                                                               |                   |           |
|                   | #2 PD 22-23.065 Addendum 2<br>Apr 4, 2023 2:09 PM                                     |                                                                               |                   |           |
|                   | #3 PD 22-23.085 Addendum 3<br>Apr 4, 2023 2:22 PM                                     |                                                                               |                   |           |
|                   | #4 PD 22-23.065 S. Chemstrand Road Drainage and Sidewalk Impr<br>Apr 20, 2023 2:27 PM | ovements Addendum 4                                                           |                   |           |

## Official Notices: #2 PD 22-23.065 S Chemstrand Road Drainage Mandatory Pre-solicitation Attendance Sheet Apr 12, 2023 2:25 PM #2 PD 22-23.085 S Chemstrand Road Drainage Mandatory Pre-solicitation Attendance Sheet 2nd Meeting Apr 12, 2023 2:25 PM

🛓 Download Selected Items

🖙 Escambia County Portal

Follow

in 💙 🗗 🖾

| PROCUREMENT                                                                                                    |                                                                                           |                                                        |                                                                                                    |                                     |                             |
|----------------------------------------------------------------------------------------------------|-------------------------------------------------------------------------------------------|--------------------------------------------------------|----------------------------------------------------------------------------------------------------|-------------------------------------|-----------------------------|
| S Chamatrand Daad D                                                                                                    | rainage and Cidewalk                                                                      | Improvemente                                           |                                                                                                    |                                     | ⊡ <sup>®</sup> Escambia Cou |
| S Chiefinstrand Robard<br>Last updated by Addendum #4 on Ap<br>& General Solicitation @ Purchasing<br>Project ID: PD 22-23.005<br>Release Date: Friday, March 24, 2023 - D | 7 2111 20 2 2 2 2 8 PM<br>r 20, 2023 2 2 8 PM<br>Due Date: Tuesday, April 25, 2023 2 00pm | improvements                                           |                                                                                                    |                                     | X                           |
| OPEN Posted III Inursday, March 30, 2023 3<br>All dates & times in Central Time                                                                                            | 3.00pm                                                                                    |                                                        |                                                                                                    |                                     | 6 🖸 🕻                       |
| Datit Response     Control RSVP      Time Remaining: 3 hours, 47 minutes                                                                                                   | Ø No Bid                                                                                  |                                                        |                                                                                                    |                                     |                             |
| Project Documents                                                                                                    |                                                                                           | Downloads                                              | Addenda & Notices                                                                                  | Question & Answer                   | Followers                   |
|                                                                                                    |                                                                                           |                                                        | Addenda & Official Notices<br>Addenda & Notices issued following the posing of the project         |                                     |                             |
|                                                                                                    | O                                                                                         | Addendum #1                                            |                                                                                                    |                                     | Mar 30, 2023 3:0            |
| denda                                                                                                    | 0                                                                                         | Addendum 1                                             |                                                                                                    |                                     |                             |
| tices                                                                                                    | 0                                                                                         | PD_22-23.065_Addendum_1.pdf                            |                                                                                                    |                                     |                             |
|                                                                                                    |                                                                                           | Addendum #2                                            |                                                                                                    |                                     | Apr 4, 2023 2:0             |
|                                                                                                    |                                                                                           | Addendum 2 - Schedule second Pre-solicitation meetin   | ng. Attendance is Mandatory at this meer5ing or the meeting held on April 3, 2023. Last day for qu | estions is April 18, 2023, 3:00 pm. |                             |
|                                                                                                    |                                                                                           | Addendum #3                                            |                                                                                                    |                                     | Apr 4, 2023 2:2             |
|                                                                                                    |                                                                                           | Addendum 3 indicating time for the second Pre-soliciat | tion meeting is April 11, 2023, 1:00 PM to 2:00 pm CT TEAMS meeting.                               |                                     |                             |
|                                                                                                    |                                                                                           | PD_22-23.085_Addendum_3.pdf                            |                                                                                                    |                                     |                             |
|                                                                                                    |                                                                                           | Addendum #4                                            |                                                                                                    |                                     | Apr 20, 2023 2:2            |
|                                                                                                    |                                                                                           | Addendum 4 - Revise Substantial Completion timeline    | to 485 days.                                                                                       |                                     |                             |
|                                                                                                    |                                                                                           | PD_22-23.065_SChemstrand_Road_Drainage_ar              | nd_Sidewalk_Improvements_Addendum_4.pdf                                                            |                                     |                             |

| G | ) OPENGOV      | Proposals | 🗣 Awards | <ul> <li>Checklists</li> </ul> | Subscriptions | < Network |
|---|----------------|-----------|----------|--------------------------------|---------------|-----------|
|   | BROOM BRITERIE |           |          |                                |               |           |

#### O Visit Help Center

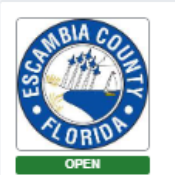

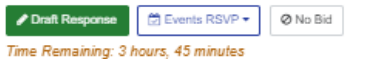

Addenda & Notices Question & Answer Project Documents Downloads Question & Answer Questions and clarifications about the project 1. No subject Apr 4 2023 at 3:54 PM The question submission deadline has passed. No more questions can be submitted. Anonymous Apr 4 2023 at 3:54 PM User information is private Are there plans available for this bid? I do not see anything uploaded Apr 21 2023 at 11:14 AM Escambia County 🤯 Plans are available on the OpenGov site. 2. Bid Date Apr 7 2023 at 10:00 AM Anonymous Apr 7 2023 at 10:00 AM User information is private Since there was an issues with the pre-bid meeting, and the deadline for questions has been moved. Will the bid date be moved back a week to allow time to get responses fro C Apr 21 2023 at 11:17 AM Escambia County 🤯 The Bid due date is April 25, 2023, no change.

⑦ OPENGOV ■ Proposals TAwards ✓ Checklists ର Subscriptions < Network

| PROCORENENT                                                                                                    |                                                                                                    |                   |             |                    |
|----------------------------------------------------------------------------------------------------|----------------------------------------------------------------------------------------------------|-------------------|-------------|--------------------|
| ♥ Visit Help Center                                                                                                    |                                                                                                    |                   |             |                    |
| S Chemstrand Road Drainage and Sidewalk Improvement<br>Last updated by Addendum #4 on Apr 20, 2023 2:28 PM<br>& General Solicitation Purchasing<br>Project ID: PD 2:23.005<br>Release Date: Triday, March 24, 2023 - Due Date: Tuesday, April 25, 2023 2:00pm<br>Posted Thrusday, March 30, 2023 3:00pm<br>All dates & times in Central Time<br>Control Response<br>Time Remaining: 3 hours, 45 minutes | 3                                                                                                    |                   |             | n V C C            |
|                                                                                                    |                                                                                                    |                   |             |                    |
| Project Documents Down                                                                                                    | ads Addenda & Notices                                                                                                    | Question & Answer | Followers   |                    |
|                                                                                                    | Followers List                                                                                                    |                   |             |                    |
|                                                                                                    | List of the users who are following updates on this project                                                                    |                   |             |                    |
|                                                                                                    |                                                                                                    |                   |             | & Export to CSV    |
| Vendor                                                                                                    |                                                                                                    | Contact           | Designation | Proposal Submitted |
| C.W. Roberts Contracting, Inc.                                                                                                    | Lance Holland<br><i>Iholland@currontracting.com</i><br>4375 McCoy Dr.<br>Pensacola, FL 32503<br>(850) 433-3001                 |                   | Prime       |                    |
| Cppe CDG, Inc.                                                                                                    | Taylor Griffin<br>taylor griffin@iodige.com<br>11 W. Court Square<br>Andalusia, AL 30421<br>(334) 222-9431                     |                   | None        |                    |
| Central Pipe Rehab                                                                                                    | Natalie Wyckoff<br>nwyckoff@sentralpipershab.com<br>7900 BELFORT PKWY STE 100<br>JACKSONVILLE, FL 32256-8930<br>(904) 847-7783 |                   | None        |                    |
| Chavers Construction, Inc.                                                                                                    | Thomas Dueling<br>thomas@chaversinc.com<br>801 Virecent Rd.<br>Cantonment, FL 32533<br>(850) 754-0245                          |                   | Prime       |                    |
| Core & Main                                                                                                    | Chris Black<br>christopher black@ooreandmain.com<br>(251) 443-1725                                                             |                   | None        |                    |
| Codge Data And Analytics                                                                                                    | Jayalakshmi L<br>jayalakshmil@construction.com<br>4300 Beliway<br>Ste 150<br>Artington, TX 78010<br>(800) 393-6343             |                   | Sub         |                    |
| Empire Builders Group                                                                                                    | David Sanfilippo<br>estimator@empirebuildersgroup.com<br>(850) 564-2800                                                        |                   | Prime       |                    |
| Evans & Company, Inc.                                                                                                    | Pamela Brunson<br>pam@evansandcompanyinc.com                                                                                   |                   | Sub         |                    |

LS -

Contact Purchasing

# Purchasing@myescambia.com (850) 595-4980

## Staff:

- Lyndsey Stevens- Interim Director of Purchasing
- Tina Arroyo-Directors Aid
- David Miller-Senior Purchasing Coordinator
- Angela Jones-Senior Purchasing Coordinator
- Buzz Roggenbuck-Purchasing Coordinator
- Aby Raymond-Purchasing Coordinator